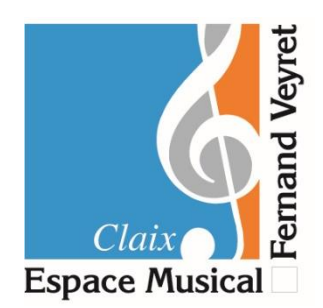

## PRE-INSCRIPTIONS 2024-2025

- 1. Cliquez sur le lien : <u>https://book.timify.com/?accountId=5ed01eefde0dcd4f3a9ae94a&hideCloseButton=true</u>
- 2. Sélectionnez « EMFV Pré-Inscriptions 2024-2025 »

| Réservation en ligne                                        |             |
|-------------------------------------------------------------|-------------|
| Sans catégorie                                              | ^           |
| EMFV Pré-Inscriptions 2024-2025 du 12/06/2024 au 04/07/2024 | <i>&gt;</i> |
|                                                             |             |

3. Sélectionnez un seul créneau de 30 minutes parmi ceux proposés, entre le mercredi 12 juin et le jeudi 04 juillet 2024

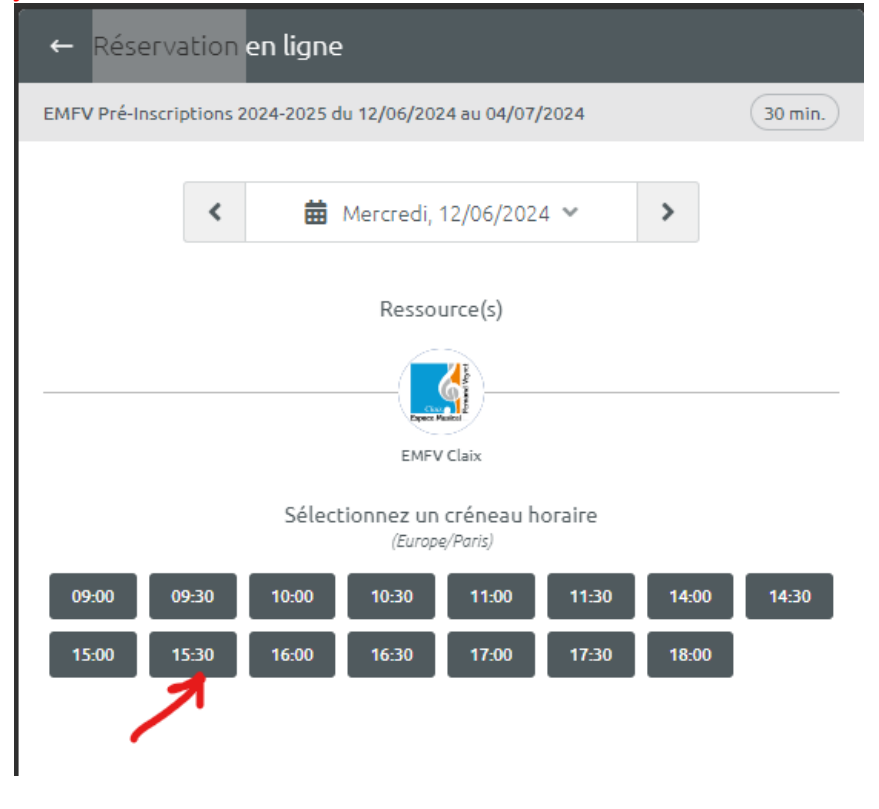

4. Cliquez ensuite sur « Réservation Invité »

| ← Réservation en ligne                                                                           |
|--------------------------------------------------------------------------------------------------|
| EMFV Pré-Inscriptions 2024-2025 du 12/06/2024 au 04/07/2024<br>30 min.  mer., 12/06/2024 ③ 15:30 |
|                                                                                                  |
| On y est presque !                                                                               |
| Connexion Identifiant Réservation                                                                |
| TIMIFY Facebook invité                                                                           |
| Ouvrir un compte TIMIFY                                                                          |
|                                                                                                  |

5. Renseignez vos coordonnées, cochez les conditions d'utilisation et cliquez sur Enregistrer et continuer

|                   | Veuillez remplir les champs suivants : |   |
|-------------------|----------------------------------------|---|
| Prénon<br>michel  | - ž                                    | Ð |
| Nom de martin     | Famille *                              | Ð |
| Adresse<br>m.mari | :e-mail*in@toto.com                    | 8 |
| <b>()</b> ÷       | Téléphone mobile *<br>+33 (0) 60000000 | þ |
|                   |                                        |   |

6. Vérifiez et confirmez la réservation !

| ← Réservation en ligne                                                                              |
|----------------------------------------------------------------------------------------------------|
| EMFV Pré-Inscriptions 2024-2025 du 12/06/2024 au 04/07/2024<br>☑ 30 min. 箇 mer., 12/06/2024 ④ 15:30 |
| Résumé de la réservation                                                                            |
| I≡ EMFV Pré-Inscriptions 2024-2025 du 12/06/2024 au 04/07/2024 30 min.                              |
| 🗰 mercredi, 12/06/2024                                                                              |
| () à 15:30 heure(s) (Europe/Paris)                                                                  |
| Prénom<br>michel                                                                                    |
| Nom de famille<br>martin                                                                            |
| Adresse e-mail<br>m.martin@toto.com                                                                 |
| Confirmer la réservation                                                                            |

7. Vous recevrez un mail de confirmation ! vous pouvez fermer la page de réservation

| Réservation en ligne                                                                                                    |
|----------------------------------------------------------------------------------------------------|
|                                                                                                    |
|                                                                                                    |
|                                                                                                    |
|                                                                                                    |
| Succès !                                                                                                    |
| Votre rendez-vous avec Espace Musical Fernand Veyret est programmé. Vous recevrez un e-<br>mail de confirmation dans un moment. |
| Souhaitez-vous intégrer cette réservation dans votre calendrier ? Cliquez ci-dessous :                                          |
| Ajouter ma réservation à                                                                                                    |
|                                                                                                    |
|                                                                                                    |
|                                                                                                    |
|                                                                                                    |
| Faire une autre réservation                                                                                                    |

8. Si vous avez besoin de modifier ou d'annuler votre réservation, c'est possible depuis le mail que vous avez

reçu :

## Besoin d'annuler ou de reporter?

Parfois, les plans changent et il n'est pas toujours possible de respecter votre rendez-vous. Si tel est le cas, veuillez reporter, annuler ou informer directement Espace Musical Fernand Veyret.

Merci!

Annuler ou reporter la réservation